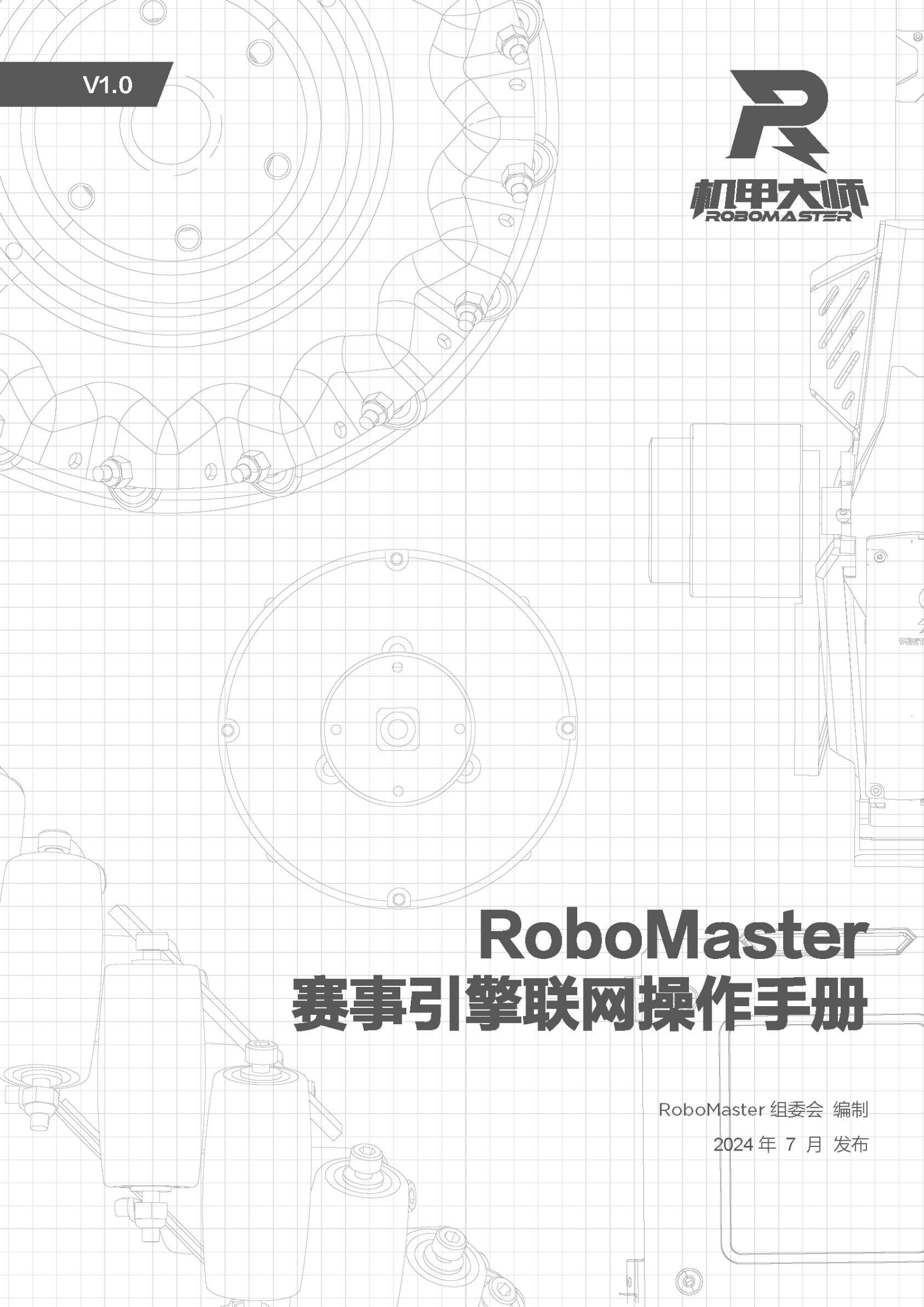

# 目录

| 录                 | 2                    |
|-------------------|----------------------|
| 说明                | 3                    |
| 基础配置指引            | 4                    |
| 方案 1: 路由器接入有线网口方案 | 4                    |
| 方案 2: 双网卡方案       | 4                    |
| 裁判端使用步骤指引         | .10                  |
| 裁判端登录引导页          | . 10                 |
| 开始使用页             | 11                   |
| 联系组委会             | 12                   |
|                   | <ul> <li>录</li></ul> |

# 1. 说明

- 本说明手册仅针对"RoboMaster 赛事引擎裁判端"联网操作引导及使用操作说明编写, 其余赛事引擎(配置、组网)等内容,请查阅《RoboMaster 裁判系统用户手册》。
- 网络环境及使用准备:
   当前版本赛事引擎裁判端依赖外部网络环境,进入正式使用前请进行以下操作
  - a) 关闭本机防火墙
  - b) 勾选我已阅读联网操作手册及我已阅读用户隐私协议
  - c) 通过两项检测(完成本地 IP 配置,并使得启动裁判端的电脑处于局域网环境下、 通过外网连接情况可访问互联网网站),可参阅以下【2.基础配置指引】操作。
  - d) 登录/注册报名系统 (DJI 会员中心) 账号
- 启动方式:当前版本赛事引擎裁判端,在双击 RoboMasterEngine.exe 启动裁判端后,将 自动启动赛事引擎服务器,无需额外操作。如进入裁判端核心功能页发现未连接服务器,建议重启裁判端或检查裁判端电脑是否已接入局域网。

## 2. 基础配置指引

### 方案 1: 路由器接入有线网口方案

#### 1. 设置路由器

- (1) 使用 2.4G (裁判系统局域网只支持 2.4G) 带 WAN 口以及 LAN 口的无线路由器 (可以使用家用路由器)。
- (2) 将可访问互联网的端口网线插入 WAN 口。
- (3) 将路由器 IP 设置为 192.168.1.1, SSID 自定义, 密码设置为 12345678, 加密方式选择 WPA2, 开启 DHCP 功能。
- 2. 连接主机
  - (1) 运行 RoboMasterServer 裁判端的主机通过网线连接到无线路由器, 主机设置静态 IP:192.168.1.2。
  - (2) **注意** 
    - ① 不建议使用无线方式连接裁判端主机与无线路由器,可能存在信号干扰。

### 方案 2: 双网卡方案

- 1. 推荐方式:
  - (1) 使用两张网卡,一张来自主机本身的无线网卡,另一张可来自另外购置的外置网卡 或主机本身的有线网卡。
  - (2) 对于希望用作连接广域网(互联网/外网)的网卡,设置为自动获取IP,同时注意, 外网网卡需要避开 192.168.1.0/24 的网段,完成配置后请自行连接和并通过校园网 身份认证等步骤。
  - (3) 对于希望用作连接局域网的网卡,设置其 IP 为 192.168.1.2。(如果连接局域网后 发现互联网不可用,建议接口跃点数设置为 20,设置方法见【2.连接局域网网卡的 IP 配置】章节)。
  - (4) 推荐连接方式
    - ① 使用有线连接局域网内启动裁判端的电脑以及路由器。
    - ② 使用 WIFI 或有线连接广域网。

#### 2. 相关拆解步骤如下

(1) 插入外置网卡并安装驱动

插入外置网卡(推荐双频网卡:其支持在两个不同频段(通常是 2.4 GHz 和 5 GHz)上 进行无线通信的网络适配器,以提供更好的网络性能和灵活性),如外置网卡具有驱动安装 要求,请同步完成驱动安装。

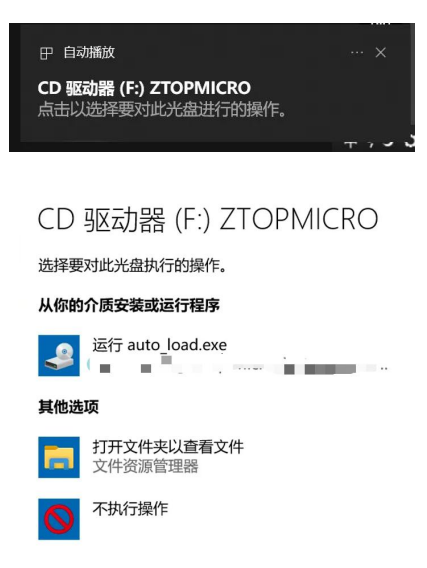

如网卡无驱动,可跳过驱动安装步骤。

#### (2) 连接局域网网卡 (推荐使用有线接入) 的 IP 配置

对启动裁判端的电脑,其连接局域网的网卡的 IP 地址须设为 192.168.1.2。具体步骤如下:

① 打开"控制面板-网络和 Internet",点击查看网络状态和任务。

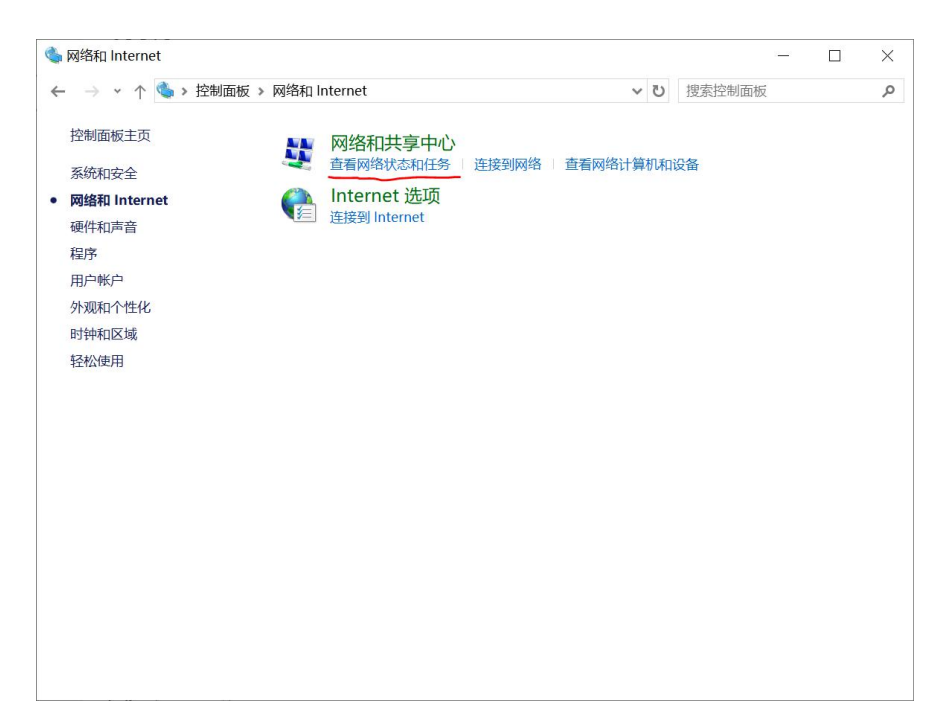

② 单击更改适配器设置。

| 💐 网络和共享中心                       |                                                                                                    |                                      |                                     |              |
|---------------------------------|----------------------------------------------------------------------------------------------------|--------------------------------------|-------------------------------------|--------------|
| ← → ∽ ↑ 💐 > 控制面板 > 🖡            | 网络和 Internet » 网络和共享                                                                                   | 中心                                   | ∨ ひ 捜索控制面板                          | Q            |
| 控制面板主页(2)2000                   | 查看基本网络信息并设<br>查看活动网络                                                                                   | 2置连接                                 |                                     |              |
| 更改适配器设置<br>更改高级共享设置<br>媒体流式处理选项 | dji.com<br>域网络                                                                                         |                                      | 访问类型: Internet<br>连接: 🔐 WLAN (Ap-Ot | fice-Se)     |
| alting.zhang                    | 再改网络设置。atting zhang                                                                                    |                                      |                                     | altin        |
| aiting shang                    | <ul> <li>设置新的连接或网</li> <li>设置宽带、拨号或</li> <li>()题疑准解答</li> <li>()题好准修复网络问</li> <li>()都并修复网络问</li> </ul> | 各<br>VPN 连接;或设置路由器画<br>题。或者获得疑难解答信息、 | 城後入点。<br>entregeneres               |              |
| aiting.zhang<br>aiting.zhang    |                                                                                                    |                                      |                                     |              |
| 另请参阅                            |                                                                                                    |                                      |                                     |              |
| Internet 选项                     |                                                                                                    |                                      |                                     |              |
| Windows Defender 防火墙            |                                                                                                    |                                      | aiting.zhang                        | aiting.zhang |

③ 选中局域网网卡,右键进入对应菜单,选择属性。

| 🔄 网络连挂                   | <del>g</del>                                            |                 |                                                    |                                | - 🗆 X              |
|--------------------------|---------------------------------------------------------|-----------------|----------------------------------------------------|--------------------------------|--------------------|
| $\leftarrow \rightarrow$ | 🔹 个 🛬 > 控制面板 > 网络                                       | 各和 Internet » 🖡 | 网络连接                                               | ✓      ゼ                在 网络连接 | 中搜索                |
| 组织 ▼                     | HING Zhany                                              | ung-zhanu       |                                                    |                                | S • 🔲 🕐            |
| <b>S</b>                 | WLAN<br>dji.com<br>Intel(R) Wi-y 6E AX211 160           | ом              | WLAN 2<br>未连接<br>USB 802.11N Wireless USB Ada      | 本地连接<br>网络电缆被拔<br>TAP-Window   | 出<br>ws Adapter V9 |
| 20                       | <b>蓝牙网络连接</b><br>未连接 右键单击<br>Bluetooth Device (Personal | Are             | 以太 <b>网 2</b><br>已禁用<br>Array Networks VPN Adapter |                                |                    |
|                          |                                                         |                 |                                                    |                                |                    |
| aiting zhang             |                                                         |                 |                                                    |                                |                    |
| 5 个项目                    |                                                         |                 |                                                    |                                | aiting shang       |

④ 打开属性页面。

| 连接时使用:                                                                                                    | C) |
|----------------------------------------------------------------------------------------------------|----|
| <ul> <li>连接时使用:</li> <li>Intel(R) Wi-Fi 6E AX211 160MHz</li> <li>配置(C)</li> <li>此连接使用下列项目(O):</li> <li>Microsoft 网络客户簿</li> <li>Microsoft 网络客户簿</li> <li>Gos 数据包计划程序</li> <li>Internet 协议版本 4 (TCP/IPv4)</li> <li>Microsoft RLDP 协议驱动程序</li> <li>Microsoft LLDP 协议驱动程序</li> <li>Internet 协议版本 6 (TCP/IPv6)</li> <li>● 핵路层柏科 发现画内程序</li> <li>◆ 戰戰(U) 屬性(R)</li> </ul>                                                                                                    | C) |
| Intel(R) Wi-Fi 6E AX211 160MHz         配置(C         此连接使用下列项目(O):         Image: Content of the state of the state | c) |
| 配置((<br>此连接使用下列项目(O):<br>✓ Microsoft 网络客户簿<br>✓ Microsoft 网络的文件和打印机共享<br>✓ QoS 数据包计划程序<br>✓ Internet 协议版本 4 (TCP/IPv4)<br>Microsoft RLIDP 协议驱动程序<br>✓ Internet 协议版本 6 (TCP/IPv6)<br>✓ Internet 协议版本 6 (TCP/IPv6)<br>✓ S数据保括补分珋峋应程序<br><<br>安装(N) 卸載(U) 属性(6)                                                                                                    | C) |
| 此连接使用下列项目(O):                                                                                                    |    |
| ✓     Microsoft 网络客户装       ✓     Microsoft 网络的文件和打印机共享       ✓     QoS 数据包计划程序       ✓     QoS 数据包计划程序       ✓     Internet 协议版本 4 (TCP/IPv4)       ▲     Microsoft 网络宫配器多路传送器协议       ✓     Microsoft LLDP 协议驱动程序       ✓     Internet 协议版本 6 (TCP/IPv6)       ✓     ●       ✓     ●       ✓     ●       ✓     ●       ✓     ●       ●     ●       ✓     ●       ●     ●       ●     ●       ●     ●       ●     ●       ●     ●       ●     ●       ●     ●       ●     ●       ●     ●       ●     ●       ●     ●       ●     ●       ●     ●       ●     ●       ●     ●       ●     ●       ●     ●       ●     ●       ●     ●       ●     ●       ●     ●       ●     ●       ●     ●       ●     ●       ●     ●       ●     ●       ●     ●                                                                                                    |    |
| <ul> <li>✓ ■ Microsoft 网络的文件和打印机共享</li> <li>✓ ■ QoS 数据包计划程序</li> <li>✓ ■ Internet 协议版本 4 (TCP/IPv4)</li> <li>■ Microsoft 网络适配器多路传送器协议</li> <li>✓ ■ Microsoft LLDP 协议驱动程序</li> <li>✓ ■ Internet 协议版本 6 (TCP/IPv6)</li> <li>✓ ■ ● 維路標格社/分取頭成程序</li> <li></li> <li></li> <li></li> <li></li> <li>● 範盤標格社/分取回成程序</li> <li></li> <li><!--</td--><td>^</td></li></ul>                                                                                                    | ^  |
| <ul> <li>✓ QoS 数据包计划程序</li> <li>✓ Internet 协议版本 4 (TCP/IPv4)</li> <li>▲ Microsoft 网络适配器多路传送器协议</li> <li>✓ Microsoft LLDP 协议驱动程序</li> <li>✓ Internet 协议版本 6 (TCP/IPv6)</li> <li>✓ ● 链路层拓扑发现画术程序</li> <li></li> <li></li></ul>                                                                                                    |    |
| <ul> <li>✓ Internet 协议版本 4 (TCP/IPv4)</li> <li>Microsoft 网络适配器多路传送器协议</li> <li>✓ Microsoft LLDP 协议驱动程序</li> <li>✓ Internet 协议版本 6 (TCP/IPv6)</li> <li>✓ 韩路局柏扑发班廊应程序</li> <li></li> <li></li> <li< td=""><td></td></li<></ul>                                                                                                    |    |
| ■ Microsoft 网络适配器多路传送器协议         ☑ Microsoft LLDP 协议驱动程序         ☑ Internet 协议版本 6 (TCP/IPv6)         ☑ ● 链路层柏扑发班画应程序            安装(N)         卸載(U)                                                                                                    |    |
| <ul> <li>✓ Microsoft LLDP 协议驱动程序</li> <li>✓ Internet 协议版本 6 (TCP/IPv6)</li> <li>✓ 韩路层柏扑发现画应程序</li> <li></li> <li></li></ul>                                                                                                    |    |
| <ul> <li>✓ Internet 协议版本 6 (TCP/IPv6)</li> <li>✓ ● 链路层拓扑发现廊应程序</li> <li></li> <li></li></ul>                                                                                                    |    |
| <ul> <li>✓ ● 链路层拓扑发现廊应程序</li> <li></li> <li></li></ul>                                                                                                    |    |
| <<br>安装(N) 卸载(U) 雇性(R                                                                                                    | ~  |
| <b>安装(N)</b> 卸载(U) 属性(R                                                                                                    | >  |
|                                                                                                    | :) |
| 描述                                                                                                    |    |
| 允许你的计算机访问 Microsoft 网络上的资源。                                                                                                    |    |
|                                                                                                    |    |
|                                                                                                    |    |
|                                                                                                    |    |
|                                                                                                    |    |

⑤ 下滑选中 IPV4, 点击属性。

| VVLA   | 111 /两二工         |                       |          |
|--------|------------------|-----------------------|----------|
| 网络     | 共享               |                       |          |
| 连接明    | 时使用:             |                       |          |
| 7      | Intel(R) Wi-Fi 6 | E AX211 160MHz        |          |
|        |                  |                       | 配置(C)    |
| 此连     | 度使用下列项目(O)       | :<br>mang             |          |
|        |                  | 刘程序                   | ng.elie  |
| . ₪    | Internet 协议版     | 本 4 (TCP/IPv4)        |          |
|        | _ Microsoft 网络   | 适配器多路传送器协议            |          |
|        | Microsoft LLD    | P 协议驱动程序              |          |
|        | _ Internet 协议版   | 本 6 (TCP/IPv6)        |          |
| •      | • 链路层拓扑发现        | inining management    |          |
| •      | • 链路层拓扑发现        | 映射器 I/O 驱动程序          | alting   |
|        |                  |                       | ~        |
| <      |                  |                       | >        |
|        | 安装(N)            | 卸载(U)                 | 属性(R)    |
| 1000   | *                |                       |          |
| 10 100 |                  | THANG WELLAND BELLAND | thang    |
| 15     | 编设空制初以/Intern    | 的网络上海信                | 或网络IMX,用 |
| 于      | 在不同的相互连接         | 的网络上通信。               |          |
|        |                  |                       |          |
|        |                  |                       |          |
|        |                  |                       |          |
|        |                  |                       |          |

⑥ 输入 IP: 192.168.1.2, 子网掩码 255.255.255.0。

| Internet 协议版本 4 (TCP/IPv4) 属性                                  |                   | $\times$ |
|----------------------------------------------------------------|-------------------|----------|
| 常规                                                             |                   |          |
| 如果网络支持此功能,则可以获取自动排<br>络系统管理员处获得适当的 IP 设置。                      | 鎃的 IP 设置。否则,你需要从网 |          |
| <ul> <li>○ 自动获得 IP 地址(O)</li> <li>● 使用下面的 IP 地址(S):</li> </ul> |                   |          |
| IP 地址(I):                                                      | 192.168.1.2       |          |
| 子网掩码(U):                                                       |                   |          |
| 默认网关(D):                                                       | • • •             |          |
| ○ 自动获得 DNS 服务器地址(B)                                            |                   |          |
| ● 使用下面的 DNS 服务器地址(E):                                          |                   |          |
| 首选 DNS 服务器(P):                                                 | • • •             |          |
| 备用 DNS 服务器(A):                                                 |                   |          |
| □退出时验证设置(L)                                                    | 高级(V)             |          |
|                                                                | 确定取消              | i        |

**备注:如连接局域网后发现互联网(外网)不可用,请按照以下步骤修改跃点数:**⑦ 点击"高级"。

| Internet 协议版本 4 (TCP/IPv4) 属性            |              |        |                   | ×           |
|------------------------------------------|--------------|--------|-------------------|-------------|
| 常规                                       |              |        |                   |             |
| 如果网络支持此功能,则可以获取自动<br>络系统管理员处获得适当的 IP 设置。 | 盾派的 IP 设     | 置。否则   | 则,你 <del>需要</del> | Anana<br>大國 |
| ○ 自动获得 IP 地址(O)                          |              |        |                   |             |
| ●使用下面的 IP 地址(S):                         |              |        |                   |             |
| IP 地址(I):                                | 192 . 10     | 58.1   | . 2               |             |
| 子网掩码(U):                                 |              |        |                   |             |
| 默认网关(D):                                 |              |        |                   |             |
|                                          | aiting.zhang |        | ai                |             |
| ● 使用下面的 DNS 服务器地址(E):                    |              |        |                   |             |
| 首选 DNS 服务器(P):                           |              |        | •                 |             |
| hing an 备用 DNS 服务器(A):                   |              | una.zt | <sup>nan</sup> g  |             |
| □退出时验证设置(L)                              |              |        | 高级                | (V)         |
| atting-zhang                             | enting.zhang | 确定     |                   | 取消          |

⑧ 取消勾选"自动跃点",对于局域网网卡接口跃点数设置为 20,对于外网网 卡接口跃点数设置为 10 即可

| 高级 TCP/IP 设置              | ×   |
|---------------------------|-----|
| IP 设置 DNS WINS            |     |
| IP 地址(R)                  |     |
| IP 地址 子网掩码<br>已启用 DHCP    |     |
| 添加(A) 编辑(E) 删除(⊻)         | ĺ   |
| 默认网关(D:                   |     |
| 网关 跃点数                    |     |
| <b>添加(型)</b> 編畫(工) 翹除(M)  |     |
| □ 自动联点(U)<br>接口联点数(N): 20 |     |
| <b>純</b> 定 取消             | 200 |

⑨ 点击确定保存设置

#### (3) 连接广域网的网卡 IP 配置

参考 【 2.连接局域网网卡的 IP 配置】章节 配置步骤,属性页面 IP 地址自动分配即可。

#### (4) 局域网网卡连接裁判系统局域网

切换网卡 1, 选择局域网网络选项, 连接局域网(此处以网卡 1 为有线网为例)。

| 聖   | 网络<br>无 Internet |
|-----|------------------|
|     |                  |
| (i. |                  |

- (5) 广域网网卡连接广域网
  - ① 在【控制面板-网络连接】中选中广域网网卡
  - ② 按照参考方案1中【2.连接局域网网卡的IP配置】章节同样的步骤,修改电脑网卡设置,设置其属性中IP分配方式为自动获取IP。
  - ③ 连接广域网 WIFI (如校园网 WIFI 需要验证,请手动验证)。

# 3. 裁判端使用步骤指引

### 裁判端登录引导页

 首先在一级目录下点击 RoboMasterEngine.exe 进入裁判端,阅读 RoboMaster 赛事引擎联 网操作手册和 RoboMaster 赛事引擎用户隐私协议,按照手册配置好局域网和广域网环 境,勾选我已阅读联网操作手册及我已阅读用户隐私协议,点击测试本地 IP 配置测试 按钮以及外网连接测试按钮,如通过两项测试,则可进入下一步。如仍有疑问,可点 击右下角 "问题反馈",填写问卷进行使用问题反馈。

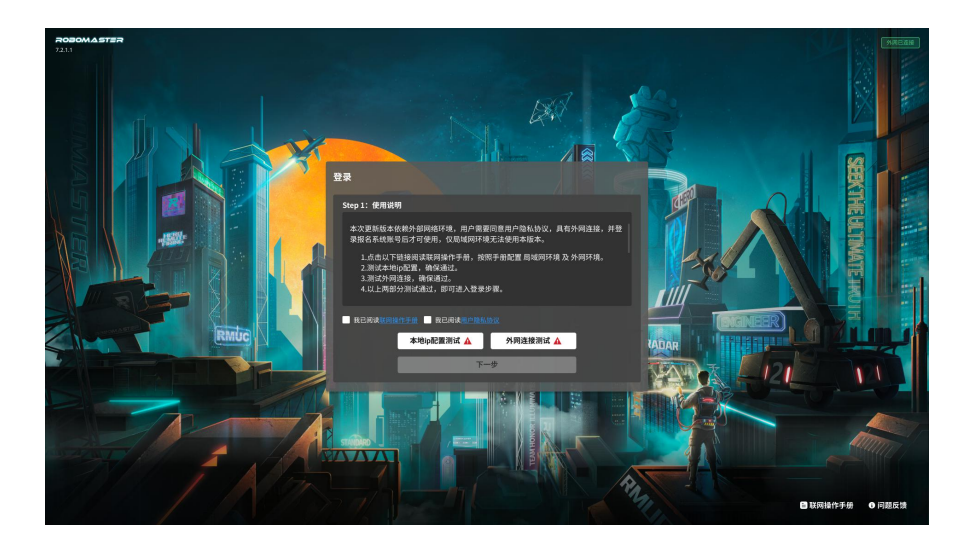

2. 阅读登录说明,建议使用在"报名系统"注册过的 DJI 会员账户进行登录。

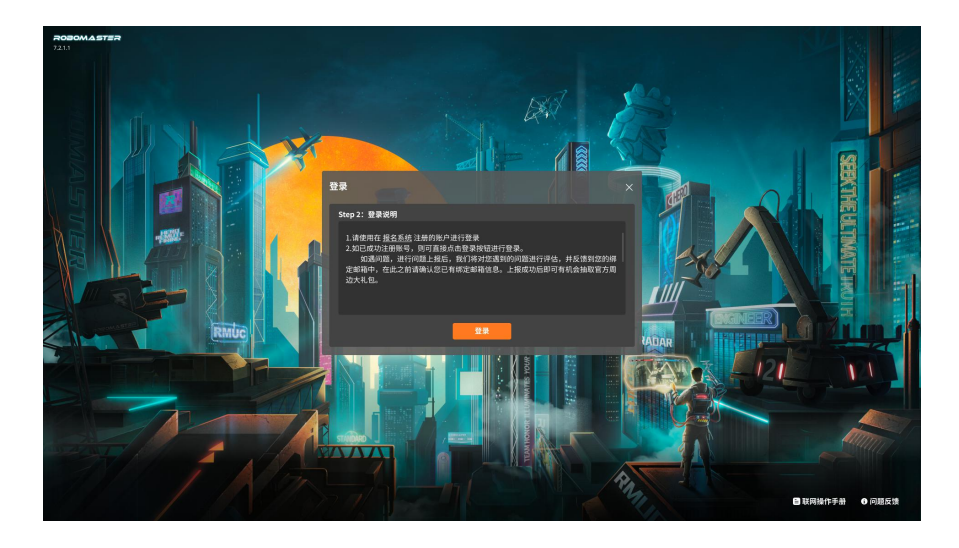

3. 通过扫码/邮箱/手机号方式登录账号。

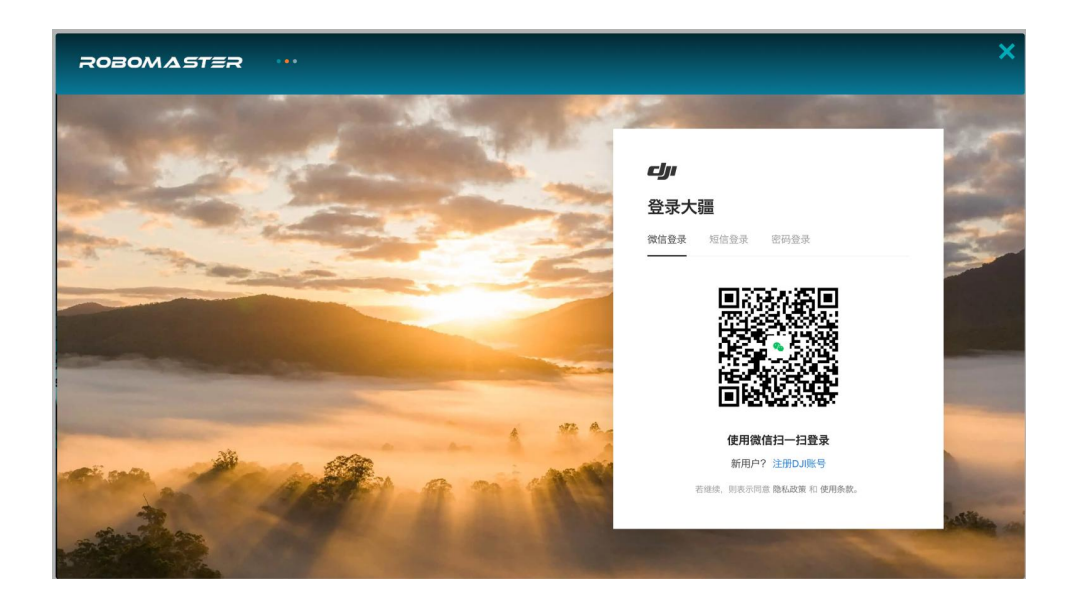

## 开始使用页

- 1. 点击开始使用,进入裁判端核心功能页。
- 2. 请注意,此时将自动启动服务器,如果防火墙弹出,请对所有防火墙授权进行勾选。

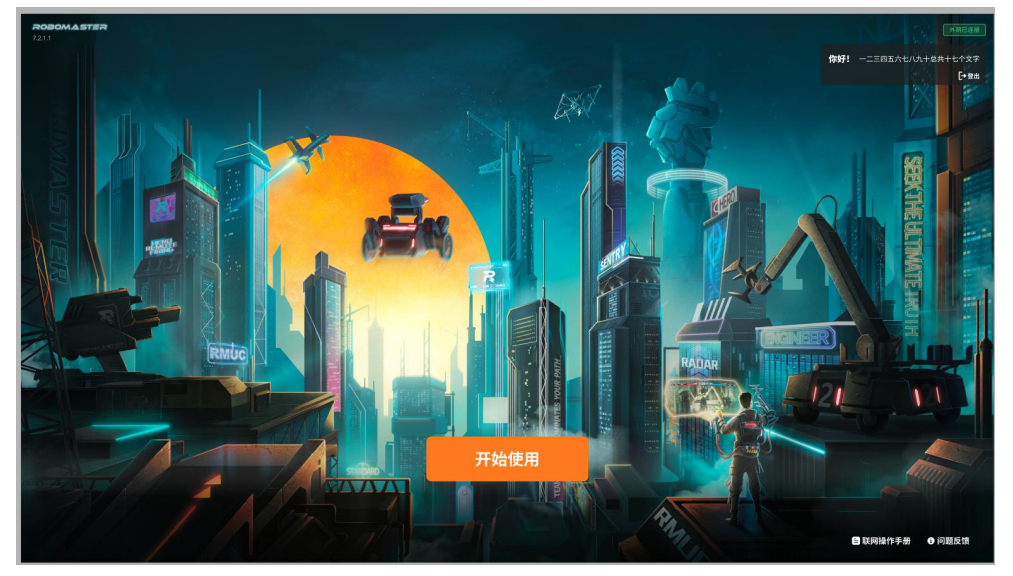

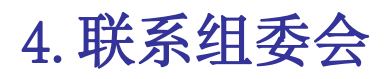

如使用过程中遇到不可解决的问题,请尝试通过问题反馈或赛务号联系组委会。赛务号二维码如下:

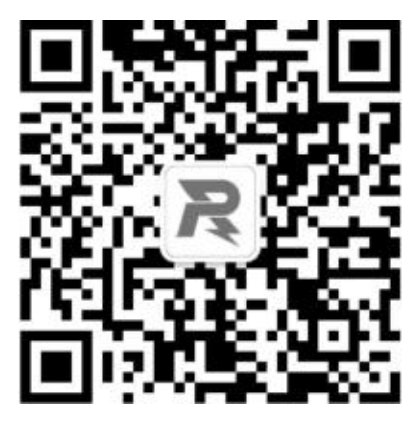

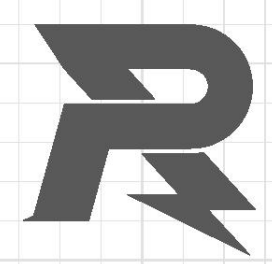

邮箱: robomaster@dji.com
论坛: http://bbs.robomaster.com
官网: http://www.robomaster.com
电话: 0755-36383255(周一至周五10:30-19:30)
地址: 广东省深圳市南山区西丽街道仙茶路与兴科路交叉口大疆天空之城T2 22F